## Aide au dépôt de résumé – Colloque EXPLEARN 2.0

26, 27 et 28 mars 2024, aux Grands Ateliers Innovation Architecture à Villefontaine

English version available below

Aller sur le site de l'évènement : https://explearn.sciencesconf.org

Puis suivre les étapes suivantes.

### 1) Créer un compte personnel sur SciencesConf

(celles et ceux qui disposent déjà d'un compte peuvent se connecter avec leurs identifiants)

Pour cela, cliquer sur « connexion » en haut à droite de l'écran, puis sur « créer un compte » dans le menu déroulant. Remplissez ensuite le formulaire de création de compte proposé.

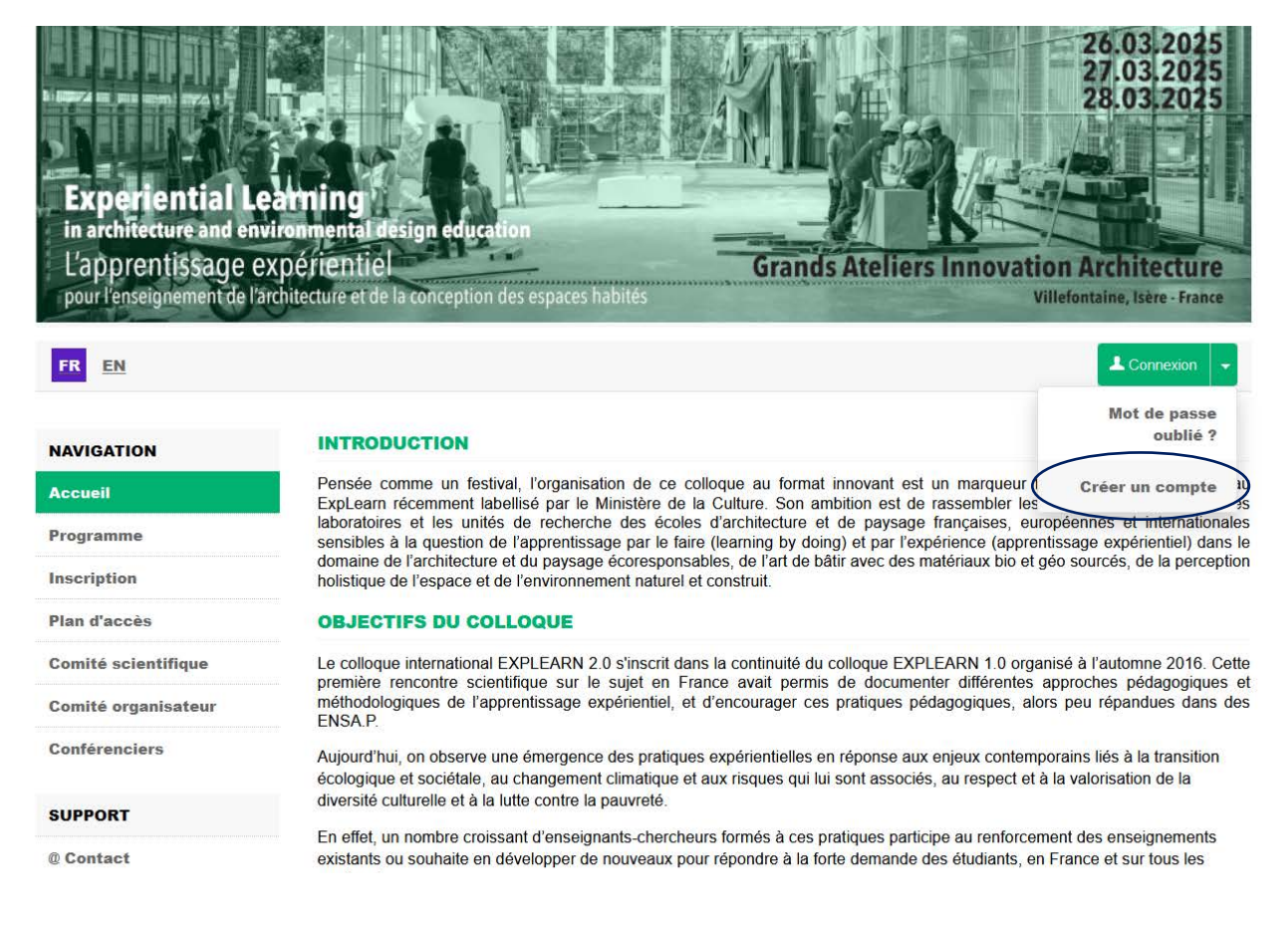

Si vous avez déjà un compte SciencesConf, il suffit de se connecter avec vos identifiants habituels. D'autres onglets apparaissent dans le menu de navigation une fois connecté.e.

### 2) Activer votre compte dès réception du mail d'activation (si nouveau compte)

N'hésitez pas à vérifier vos spams au besoin.

#### 3) Déposer votre résumé en suivant le formulaire

Dans les onglets apparus dans le menu de navigation, à gauche, cliquez sur « dépôt de résumé ». Il est ensuite nécessaire de remplir un formulaire en 4 étapes :

| NAVIGATION          | DÉPÔT DE RÉSUMÉ                                                                                                    |
|---------------------|----------------------------------------------------------------------------------------------------|
| Accueil             |                                                                                                    |
| Comité scientifique | 1 Metadonnées 2 Auteur(s) 3 Fichier(s) 4 Récapitulatif                                                                   |
| Comité organisateur |                                                                                                    |
| Programme           | (* : Champs obligatoires)                                                                                                |
| Conférenciers       | Titre *                                                                                                    |
| Plan d'accès        | Type *                                                                                                    |
| Droits d'entrée     | Choisir le type de votre soumission Atelier d'idéation 1 - Pédagogies émergentes                                         |
| Inscription         | Mots Clés                                                                                                    |
| Appel à résumé      | Indiquer les mots clés, utiliser le caractère ; comme séparateur. Ils pourront être utilisés comme critère de recherche. |
| Dépôt de résumé     | Commentaire                                                                                                    |
| ESPACE CONNECTÉ     | Saississez un commentaire pour ce depot.                                                                                 |
| Mon espace          |                                                                                                    |
| Mes dépôts          |                                                                                                    |
| Mon inscription     |                                                                                                    |
| Pour accéder au fo  | ormulaire                                                                                                    |

La première page vous propose de remplir le titre de votre résumé ainsi que ses mots clés. N'oubliez pas de choisir pour quelle catégorie vous souhaitez déposer un résumé : un atelier d'idéation (pédagogies émergentes ou expérimentations ponctuelles), la conférence expérientielle, ou l'exposition expérientielle.

Ensuite, merci d'indiquer le, la ou les auteur.ice(s) de la contribution, en précisant qui sera l'intervenant.e lors du colloque, avec votre affiliation.

Il sera ensuite possible de déposer votre résumé + image, et de préciser des données complémentaires (autres fichiers, URL, code html, etc).

Une fois la vérification faite et l'envoi effectué, votre résumé sera confié au Comité Scientifique. Vous serez recontacté le 13 janvier au plus tard pour les prochaines étapes.

## Abstract submission help – EXPLEARN 2.0 symposium

March 26, 27 & 28 March 2024

The Grands Ateliers Innovation Architecture, Villefontaine, France

First, please log in the event website: <u>https://explearn.sciencesconf.org</u>

and proceed to the following steps:

#### 1) Create a personnal account on SciencesConf

(those who already own an account can directly proceed to connection with their ID and password)

Please click on the « login » button, on the upper right-hand corner of the screen, then select « create account ». Please fill out all fields and click « create account ».

| Lost password :                                                                                                    |
|----------------------------------------------------------------------------------------------------|
| INTRODUCTION                                                                                                    |
| Designed as a festival, the organization of this innovative symposium marks the launch of the                                                                                                    |
| accretited by the French ministry of outputs, its ambient is to find upgence execution, reaserciters, and research ministry<br>from French, European and international schools of architecture and landscape design, who are sensitive to learning by doing<br>experiential learning in the field of concresponsible architecture and landscape, the art of building with biosourced and geosput |
| materials, and the holistic perception of space and the natural and built environment.                                                                                                    |
|                                                                                                    |
| GOALS OF THE SYMPOSIUM                                                                                                    |
| The ExpLearn 2.0 international symposium is the continuation of the previous ExpLearn 1.0 symposium, which took place in 2016. This, then first, scientific meeting in France on this topic allowed the documentation of various pedagogical                                                                                                    |
| methodological approaches of experimental learning, and the promotion of these pedagogies, which were not widesprea<br>France at the time.                                                                                                    |
| Today, we are witnessing the emergence of experiential practices in response to contemporary issues linked to ecological and                                                                                                    |
| societal transitions, climate change and the associated risks, respect for and enhancement of cultural diversity, and the fight against poverty.                                                                                                    |
| In fact, a growing number of educators trained in these practices are helping to strengthen existing courses or are keen to deve<br>new ones in response to strong student demand, in France and on all continents.                                                                                                    |
| In this context, ExpLearn 2.0 sets new goals aiming to deepen the knowledge on experiential learning and the diversity o<br>implementations in architecture and environmental design education :                                                                                                    |
| Contextualizing the various theoretic bases of architectural experiential learning     Identifying and documenting the parameters and frameworks that favor the development of well-experienced meta- practices                                                                                                    |
|                                                                                                    |

If you already own an account, please skip steps 1 & 2, and directly proceed to login. New tabs appear in the navigation menu when connected.

# 2) Activate your account as soon as you receive the activation e-mail (*in case of new account*)

Don't hesitate to check your spam if necessary.

### 3) Submit your abstract after filling out the form

Once connected, please click on the « abstract submission » tab located on the left-hand corner of the screen.

| MAIN MENU            | ABSTRACT SUBMISSION                                                                                                    |
|----------------------|----------------------------------------------------------------------------------------------------|
| Home                 |                                                                                                    |
| Scientific committee | Metadata Z Author(s) 3 File(s) 4 Overview                                                                                                    |
| Organizing committee |                                                                                                    |
| lanning              | (* : Required fields)                                                                                                    |
| peakers              | Title *                                                                                                    |
| lap                  | Tune *                                                                                                    |
| ntrance fees         | Choose the type of document you are uploading                                                                                                |
| egistration          | Key words                                                                                                    |
| all for abstract     | Indicate relevant keywords, using a semicolon to separate keywords. They may be used to search for related topics on the conference website. |
| bstract submission   |                                                                                                    |
|                      | Comment<br>Add a comment on the deposit.                                                                                                    |
| Y SPACE              |                                                                                                    |
| y Space              |                                                                                                    |
| y submissions        |                                                                                                    |
| Ny registration      |                                                                                                    |
|                      |                                                                                                    |
| To access the        | form                                                                                                    |

The first page allows you to enter the title and keywords of your abstract. Please don't forget to also select the type of contribution: either an ideation workshop (emerging pedagogies or one-off experiment), the experiential conference, or the experiential exhibition.

Then, please fill out the author(s) of the contribution as well as their affiliation. Don't forget to identify which author will present at the symposium.

It will then be possible to upload your abstract file + image on the platform, as well as any necessary material (or their URL or html if already online).

Once submitted, your abstract will be sent to the Scientific Committee. You will then be contacted on January 13<sup>th</sup> the latest for next steps.